智慧のないの

# VMS ja kannulypsy

Tässä ohjeessa kerrotaan kuinka lypsät lehmän VMS -lypsyasemalla kannukoneella.

- VMS V300 –lypsyaseman vakiovarusteisiin ei kuulu tyhjöputkiliitäntä kannukoneelle.
- Ota yhteyttä alueesi huoltoteknikkoon saadaksesi sopivan liitännän kannukoneellesi jälkiasennuksena.

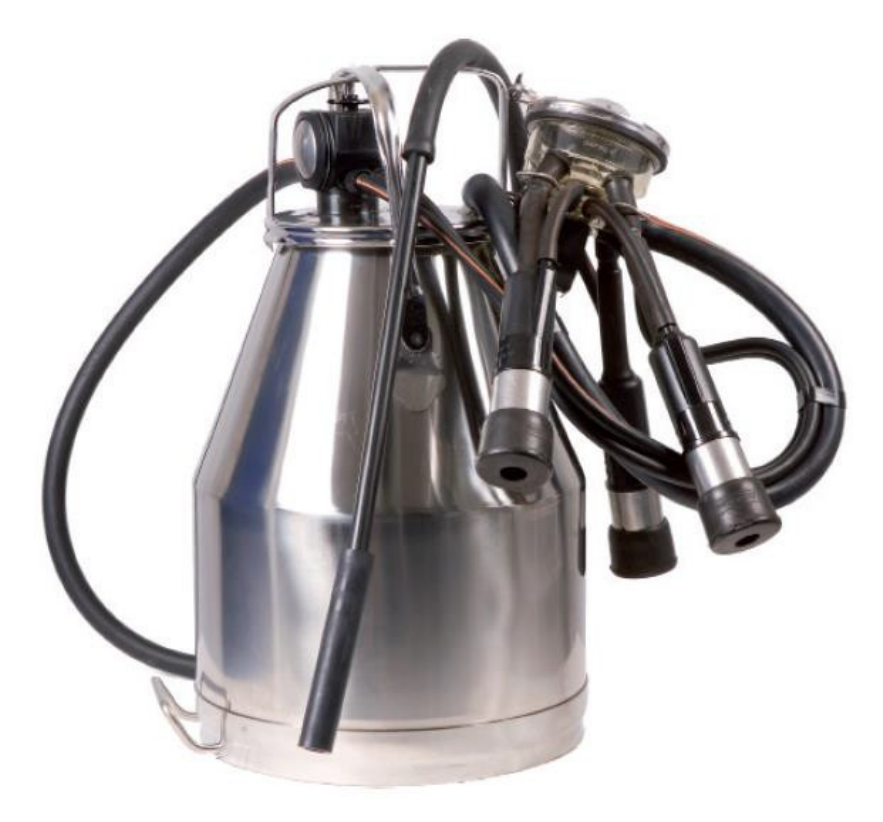

- Varmista, että VMS on käsikäytöllä. "P" -painikkeessa palaa sininen valo.
- Käännä turvakytkin "käsi"

   -asentoon lukitaksesi robottikäden ja saadaksesi painikkeet käyttöön.
- 3. Vastaanota lehmä painamalla "sisääntuloportti" -painiketta ja tunnista lehmä.
- Keltainen valo = Lehmä tunnistettu, ei lypsylupaa
   Vihreä valo = Lehmä tunnistettu ja sillä on lypsylupa

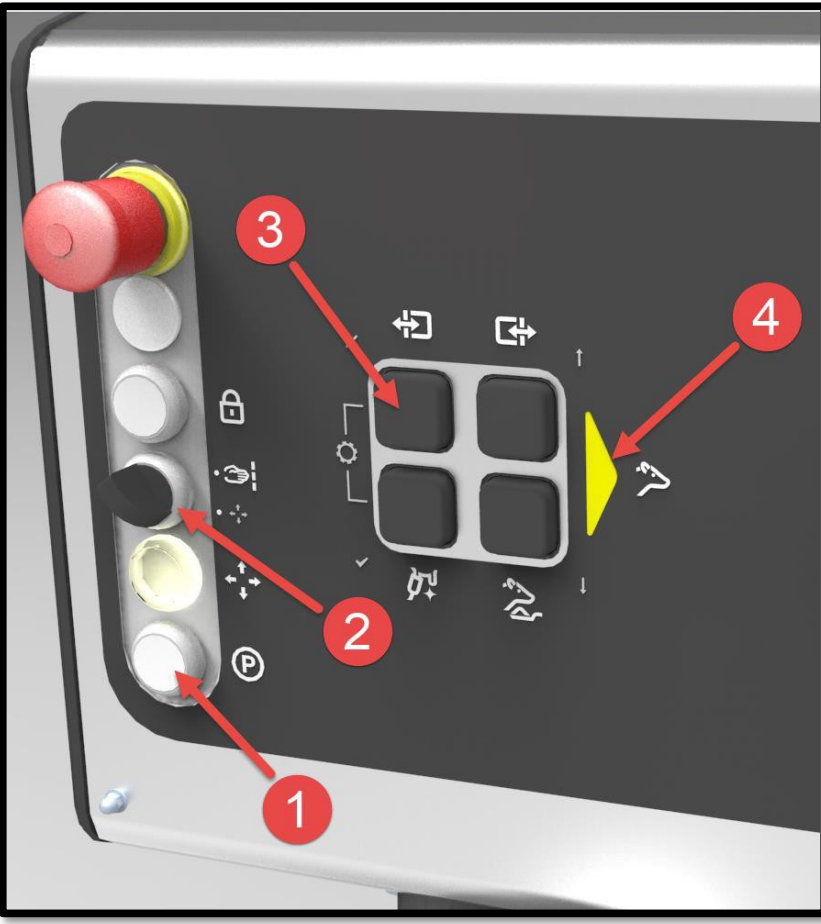

## VMS ja kannulypsy

Voit antaa lehmälle rehua painamalla "anna rehua"- painiketta kun käsikäytön painikkeet on aktivoitu (noin 50 g kerralla).

- 5. Esikäsittele lehmä käsin.
- 6. Liitä kannukoneen alipaineletku VMS:n maitomoduulissa sijaitsevaan alipaineliittimeen.
- 7. Lypsä lehmä kannukoneella.
- 8. Lypsyn jälkeen vapauta lehmä painamalla "lähtöportti" -painiketta.

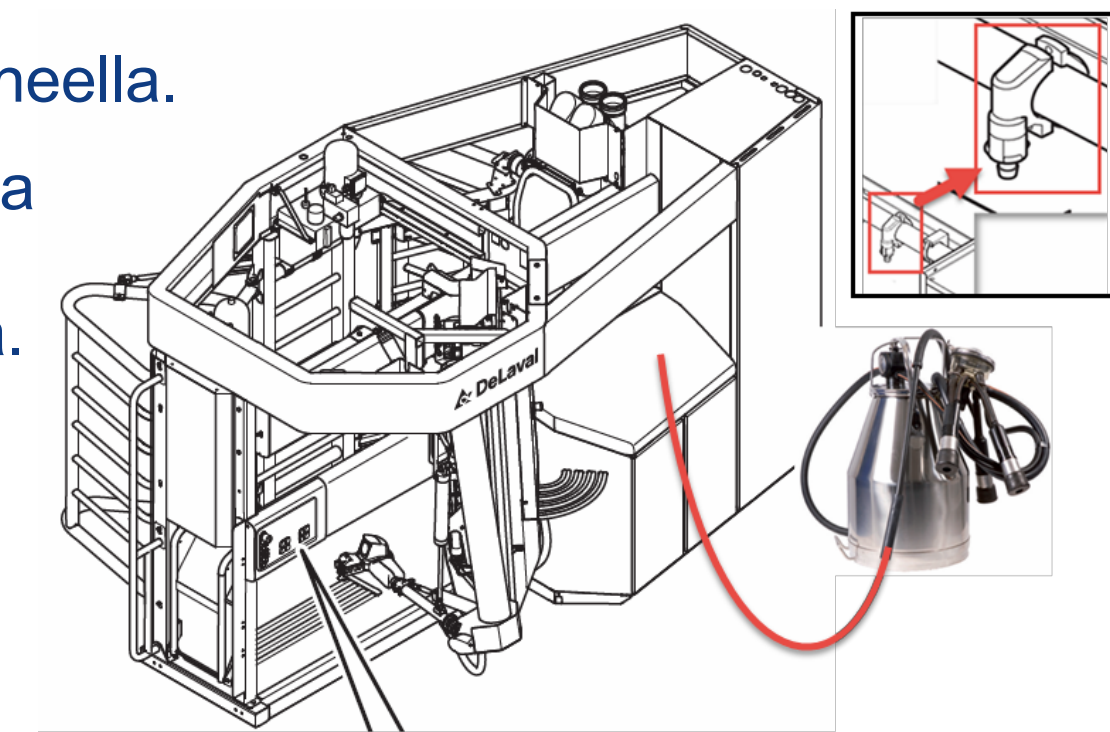

## C DeLaval

## VMS ja kannulypsy

Lehmän poistuttua voit halutessasi jatkaa lypsyä kannukoneella toistamalla ohjeet kohdasta 3 lähtien.

- 9. TAI voit kääntää turvakytkimen pois "käsi" -asennosta.
- 10. Paina "P" -painikkeesta, jolloin VMS palautuu automaattiseen toimintaan.

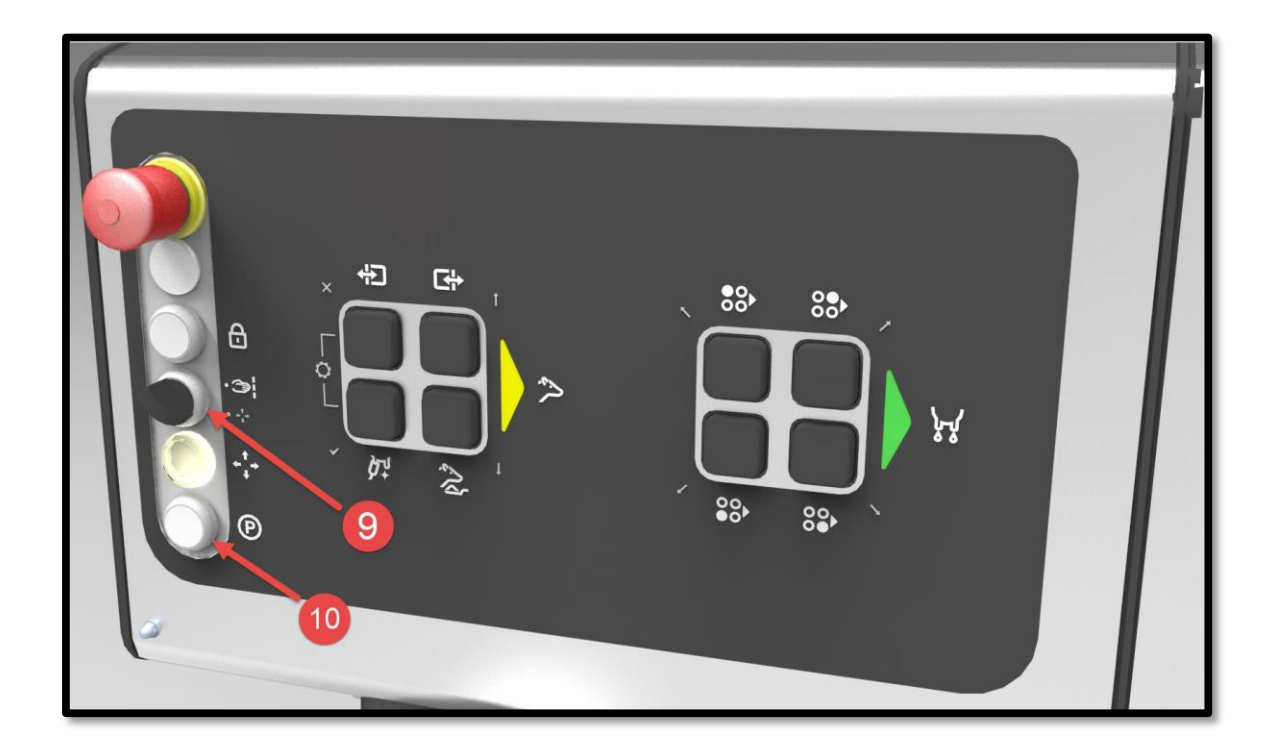

## C DeLaval

## VMS ja kannulypsy

Voit lisätä kannulypsyn maitomäärän lehmälle manuaalisesti DelPro:ssa.

- Avaa lehmän eläinkortti ja valitse välilehti "Lypsy"
- Klikkaa "+ Uusi" ja valitse "Lypsy"

| 📌 🗐 💁 📴 🔊                                              | 251                             | 💷 🍫 🧏 📣 🤧 👰 🥎 -                                                                                                |
|--------------------------------------------------------|---------------------------------|----------------------------------------------------------------------------------------------------|
| 👲 Valvontataulu 🛛 🖉 Eläinlu                            | uettelo - Kaikki eläimet 🛛 🔝 25 | 1 Mansikki - Eläin 🗴                                                                                           |
| E E C 7                                                | 🔂 🕑 😼 🖉 [                       |                                                                                                    |
| Eläimen tiedot                                         |                                 | Yleistä Tapahtumat Lypsy Ruokinta Jälkeläiset Kantakirjapuu Tuotoskauden kaavio Kuntoluokkakamera BCS He       |
| 251                                                    |                                 | Tuotokset Kaikki lypsyasema-/lypsypaikkakäynnit Päivätuotokset Koelypsy Lypsykaavio Koelypsykaavio Neljännekse |
| Eläimen numero                                         | 251<br>8 v. 4 m                 | Uusi 🔹 🔁 🖌 Lypsyt 🔹 🐼 🕑 Viimeiset 30 päivää +tä 🔹 23.8                                                         |
| Ryhmän numero                                          | 1                               | Lypsy Tuotokset (kg)                                                                                           |
| Ryhmän nimi<br>Tuotoskauden numero                     | Vms lehmät 1<br>6               | Aloitusaika Lypsyn Kesto (mm*ss) Tuotos (kg) OCC(*1000 Lypsyväli (bb*mm) VE OE                                 |
|                                                        |                                 |                                                                                                    |
| <ul><li>Täytä lypsyn tiedot</li><li>Tallenna</li></ul> |                                 | Aloitusaika: * 27.7.2020 20:20                                                                                 |
|                                                        |                                 | Kesto: <b>* 7 minuuttia ‡ 0 sekuntia ‡</b>                                                                     |
|                                                        |                                 | Tuotos (kg): * 1 9,00 kg                                                                                       |
|                                                        |                                 | Määränpää: Erottelu 1 × -                                                                                      |
|                                                        |                                 | 🔲 on neljännestuotokset                                                                                        |
|                                                        |                                 | VE: 1,80 kg OE: 1,80 kg                                                                                        |
|                                                        |                                 | VT: 2,70 kg OT: 2,70 kg                                                                                        |